# HƯỚNG DẫN PHHS ĐĂNG KÝ TUYỀN SINH ĐỢT 2 TRỰC TUYẾN QUA HỆ THỐNG TUYỀN SINH ĐẦU CẤP

Quận Phú Nhuận

#### I. Đối tượng đăng ký

Hướng dẫn hỗ trợ PHHS thực hiện đăng ký tuyển sinh đầu cấp đợt 2 trực tuyến trên cổng Tuyển sinh đầu cấp cho học sinh thuộc các đối tượng sau:

1. Học sinh đã đăng ký đợt 1 nhưng PHHS chưa/từ chối xác nhận nhập học

2. Học sinh đã đăng ký đợt 1 chọn Đăng ký tuyển sinh đợt 2 (theo hình thức lý do khác)

3. Học sinh đã đăng ký tuyển sinh vào Phòng GD&ĐT (theo hình thức hoàn thành chương trình cuối cấp trên địa bản) nhưng chưa được sắp xếp chỗ học

### II. Thực hiện

Bước 1: PHHS truy cập vào địa chỉ: https://tuyensinhdaucap.hcm.edu.vn/

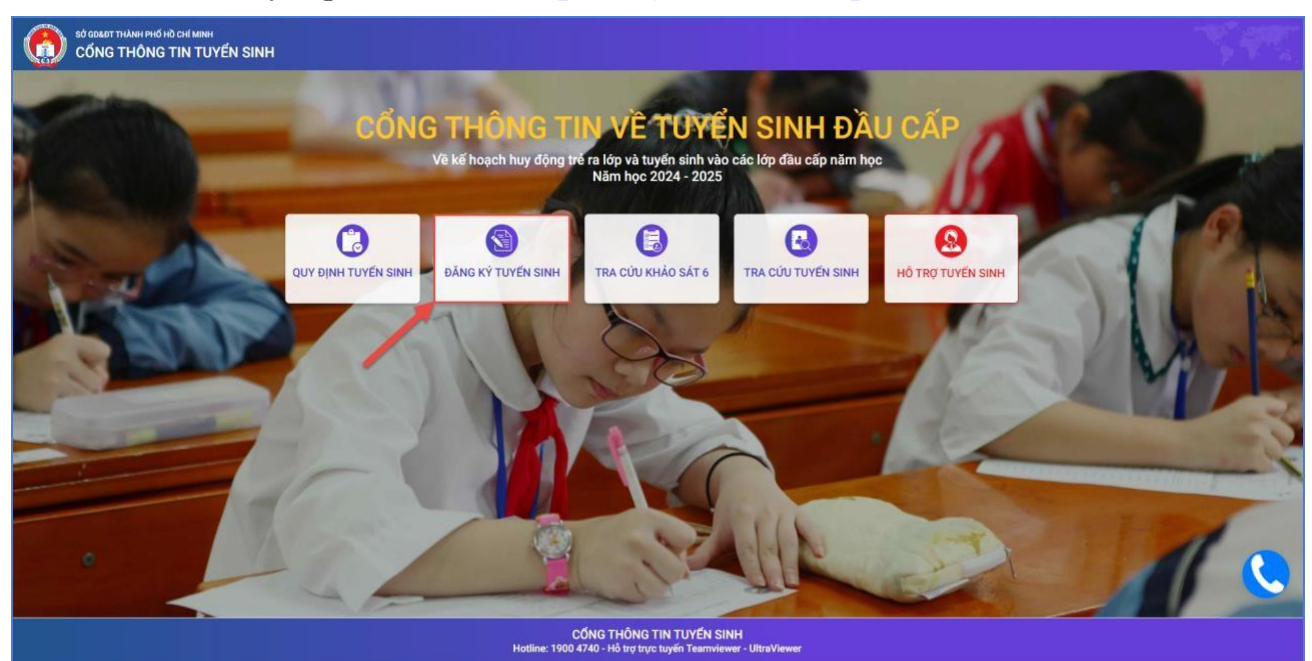

Tại màn hình trang chủ, PHHS lưu ý đọc kỹ các phần thông tin về quy định, thông tin, hướng dẫn đăng ký tuyển sinh.

**Bước 2**: Chọn **[Đăng ký tuyển sinh],** giao diện hiển thị các kỳ tuyển sinh, PHHS chọn kỳ tuyển sinh cần đăng ký cho học sinh và nhấn nút **[Xác nhận thông tin].** 

| Mầm non | Tuyên sinh đầu cấp - khối lớp Mâm Non năm học 2024 - 2025 (Đợt 2)<br>Thời gian xác nhận trên trang tuyến sinh Thành phố Từ ngày<br>      | Xác nhận thông tin |
|---------|----------------------------------------------------------------------------------------------------|--------------------|
|         | tương ứng                                                                                                    |                    |
| Lớp 1   | Tra cứu thông tin đăng ký tuyến sinh vào lớp 1 năm học 2024 - 2025 đọt 2)   Thời gian xác nhận trên trang tuyến sinh Thành phố Từ ngày   | Xác nhận thông tin |
| Lớp 6   | Tra cứu thông tin đăng ký tuyển sinh vào lớp 6 năm học 2024 - 2025 (đợt 2)<br>Thời gian xác nhận trên trang tuyển sinh Thành phố Từ ngày | Xác nhận thông tin |
| сор о   | Thời gian xác nhận trên trang tuyến sinh Thành phố Từ ngày                                                                               |                    |

Bước 3: Đăng ký tuyển sinh đợt 2: Kỳ Tuyển sinh là Mầm non hoặc Lớp 1 hoặc Lớp 6

PHHS nhập Số định danh cá nhân, Mật khẩu là ngày tháng năm sinh của học sinh (VD: ngày sinh 09/10/2017, mật khẩu là 09102017) và [Tra cứu].

| 07931          |      |
|----------------|------|
| * Mật khẩu     |      |
|                |      |
| * Mã bảo vệ    |      |
| - Conservation | WETN |

Phiếu thông tin sẽ hiển thị đầy đủ thông tin nhà trường cuối cấp đã khai báo, PHHS kiểm tra thông tin cá nhân của học sinh (đặc biệt yêu cầu chính xác trường Số điện thoại tại Thông tin học sinh phục vụ công tác liên hệ trong giai đoạn tuyển sinh).

| PHIẾU THÔNG TIN HỌC SINH                                                                 | LỚP 1                                            |                                                           |                                 | Gửi đăng ký 🔻 🛛 Về trang chủ                       |
|------------------------------------------------------------------------------------------|--------------------------------------------------|-----------------------------------------------------------|---------------------------------|----------------------------------------------------|
| THÔNG TIN HỌC SINH                                                                       |                                                  |                                                           |                                 |                                                    |
| Họ tên *                                                                                 |                                                  | Ngày sinh *                                               |                                 | Giới tính *                                        |
|                                                                                          |                                                  |                                                           |                                 | NAM                                                |
| Thông tin nơi sinh *                                                                     | Tôn giáo                                         | Dân tộc *                                                 |                                 | Dân tộc (Ghi theo giấy khai sinh)                  |
| THÀNH PHỐ HỒ CHÍ MINH                                                                    | KHÔNG                                            | KINH                                                      |                                 | Kinh                                               |
| Số định danh cá nhân (do Công A                                                          | n phường/xã cấp) *                               | Số điện thoại *                                           |                                 | Email                                              |
| Đã xác thực Số định danh cá n<br>Đăng kí tuyển sinh vào phòng GD<br>Phòng GDĐT Phú Nhuận | ahân với CSDLQG về Dân Cư<br>&DT *               | Phụ huynh vui lòng khai các<br>https://form.jotform.com/a | thông tin bổ s<br>nhminh/tuyens | sung để được xếp chỗ học tại link:<br>sinhphunhuan |
| Phụ huynh có nhu cầu học tại các<br>chọn trường nguyện vọng bên du                       | c cơ sở giáo dục công lập và ngoài công l<br>rới | ập vui lòng                                               |                                 |                                                    |
| Trường mong muốn học 1                                                                   | TH Hồ Văn Huê                                    | ¥                                                         |                                 |                                                    |
| Nếu trường mong muốn đã hết ch<br>cùng quận cho học sinh.                                | hỉ tiêu, PGD quận / huyện sẽ sắp xếp chỗ         | học khác                                                  |                                 |                                                    |

✤ Đăng ký tuyển sinh vào Phòng GD&ĐT Phú Nhuận:

Chọn Phòng GD-ĐT Phú Nhuận.

3

5

Chọn trường nguyện vọng muốn học.

## Chọn khai báo bổ sung các thông tin người học.

- PHHS truy cập địa chỉ liên kết và thực hiện khai báo thông tin bổ sung để được xếp chỗ học tại Phòng GD&ĐT quận Phú Nhuận.

#### Bổ sung thông tin tuyển sinh

Dành cho học sinh tham gia tuyển sinh đợt 2 năm học 2024-2025

- Trường thực hiện chương trình chất lượng cao "Trường tiên tiến, hội nhập quốc tế": Trường mằm non Sơn Ca 10; TH Cao Bá Quát; THCS Trần Huy Liệu.

- Trường có tuyển sinh chương trình tăng cường Tiếng Anh: 12/12 trường tiểu học; 6/6 trường trung học cơ sở.

- Trường có tuyển sinh chương trình tích hợp: Tiểu học Cao Bá Quát, Nguyễn Đình Chính, Hồ Văn Huê, Đông Ba; Trung học cơ sở Trần Huy Liệu, Ngô Tất Tố, Đào Duy Anh, Cầu Kiệu.

| Mã định danh học sinh *               |                                                                  |   |
|---------------------------------------|------------------------------------------------------------------|---|
|                                       |                                                                  |   |
| Lý do đăng ký đợt 2 *                 |                                                                  |   |
|                                       |                                                                  |   |
|                                       |                                                                  |   |
|                                       |                                                                  |   |
|                                       |                                                                  |   |
|                                       |                                                                  |   |
|                                       |                                                                  | _ |
|                                       |                                                                  | ٦ |
| So diện thoại PHHS *                  |                                                                  |   |
|                                       |                                                                  | _ |
| Nơi công tác của mẹ *                 |                                                                  |   |
|                                       |                                                                  |   |
|                                       |                                                                  | ٦ |
| Nơi công tác của cha *                |                                                                  |   |
|                                       |                                                                  |   |
| Đăng ký học chương trình *            | Please Select                                                    |   |
|                                       |                                                                  |   |
|                                       | Đối với lớp 1, lớp 6                                             |   |
| Đối với tuyển sinh lớn 6 điện hổ sun  | a các thông tin sau:                                             |   |
| bor vor tagen sinn top o alen bo sang | y cac thong this ad.                                             |   |
| Nếu không có gõ từ: Không.            |                                                                  |   |
|                                       |                                                                  |   |
|                                       |                                                                  | ۱ |
| Trường tiểu học đã học *              |                                                                  |   |
|                                       | Tên trường, guận                                                 |   |
|                                       |                                                                  |   |
| Điểm Tiếng việt (lớp 5) *             |                                                                  |   |
|                                       |                                                                  | ) |
|                                       |                                                                  | ۱ |
| Điềm Toán (lớp 5) *                   |                                                                  |   |
|                                       |                                                                  |   |
| Chương trình đã học *                 | Please Select 🗸                                                  |   |
|                                       |                                                                  | J |
|                                       |                                                                  | 1 |
| Trinh độ ngoại ngữ *                  |                                                                  |   |
|                                       | Ghi cụ thể: FLYERS đạt khiên; TOEFL Primary step 2 đạt huy hiệu; |   |
|                                       | Bearson PTE Breaktbrough dat diam-                               |   |

Nộp phiếu thông tin

Phụ huynh có nhu cầu đăng ký học trường tiên tiến hiện đại thì thực hiện tích chọn đăng kí theo thông tin

| THÔNG TIN TRƯỜNG TIÊN TIẾN                                                                                                    |   |
|----------------------------------------------------------------------------------------------------|---|
| Đăng ký vào trường tiên tiến hội nhập, trường có lớp tích hợp Lưu ý: PHHS<br>nghiên cứu kỹ kế hoạch tuyến sinh của quân huyên và của trường mà PHHS có |   |
| nguyện vọng đăng ký trước khi chọn trường)                                                                                                    |   |
| Phòng tuyển sinh trường tiên tiến                                                                                                    |   |
| Phòng GDĐT Phú Nhuận                                                                                                    | Ŧ |
| Loại trường                                                                                                    |   |
| Trường tiên tiến, hội nhập Quốc tế                                                                                                    | * |
| Danh sách trường                                                                                                    |   |
| Chọn                                                                                                    | ~ |

**Bước 4:** Sau khi hoàn thiện hồ sơ học sinh, PHHS nhập **Mã bảo vệ,** tích **Tôi xin cam kết khai báo đúng thông tin** và [**Gửi đăng ký**] để gửi hồ sơ của học sinh về Phòng GD&ĐT đăng ký tuyển sinh.

| <u>Tiêu chí tuyển sinh:</u>                      |                                      |                                   |         |
|--------------------------------------------------|--------------------------------------|-----------------------------------|---------|
| Lưu ý: Những tiêu chí có dấu * là ti             | êu chí bắt buộc có để đăng ký xét tư | yến vào                           |         |
| Uu tiên học sinh có nơi ở hiện<br>quận Phú Nhuận | tại phường 5 và các phường lân cận   | trên địa bàn                      |         |
| Chương trình tích hợp                            |                                      |                                   |         |
| THÔNG TIN CƯ TRÚ                                 |                                      |                                   |         |
|                                                  |                                      |                                   |         |
| Nơi ở hiện nay                                   |                                      |                                   |         |
| Tỉnh/ TP                                         | Quận/ Huyện                          | Phường/ Xã                        | Khu phố |
| THÀNH PHỐ HỒ CHÍ MINH                            |                                      | PHƯỜNG 03                         | 10      |
| Tổ                                               | Đường                                | Số nhà                            |         |
|                                                  |                                      |                                   |         |
| Χάς ΝΗÂΝ ΤΗÔΝς ΤΙΝ                               |                                      |                                   |         |
| XAC NHẠN THONG TIN                               |                                      |                                   |         |
|                                                  |                                      |                                   |         |
|                                                  |                                      | la é a a tin tuén lé clainle vé c |         |

**Bước 5:** Hệ thống đưa ra thông báo, PHHS đọc kỹ trước khi xác nhận **[Đồng ý]** để hoàn thành thao tác đăng ký tuyển sinh.

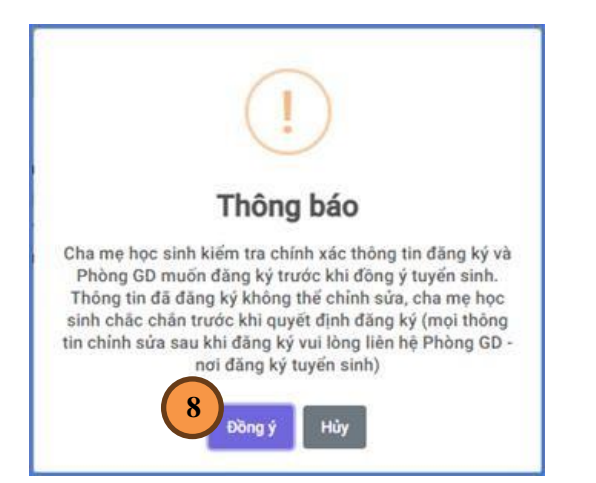

Hệ thống hiển thị thông báo đã xác nhận thành công.

<u>Lưu ý:</u> Sau khi xác nhận và đăng ký thông tin tuyển sinh thành công. **PHHS cần xuất Phiếu kê khai thông tin để lưu lại dữ liệu đã xác nhận đăng ký tuyển sinh**.

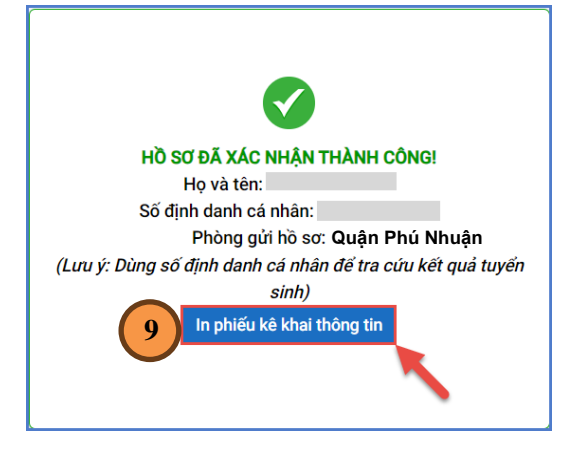